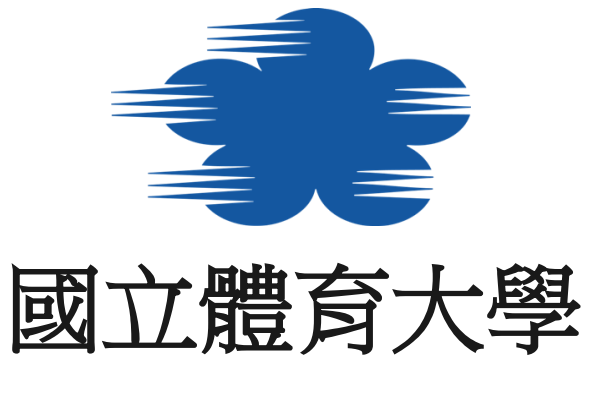

活動簽到系統操作手冊

- 目錄
- ■安裝檔案來源
- ■安裝活動簽到系統
- ■<u>安裝 USB-to-Serisal 驅動程式</u>
- ■活動簽到系統介面說明
- 歷程系統活動建立操作流程
- •活動簽到系統實際操作畫面流程
- ■活動與參與清單顯示與下載
- 在歷程系統查看教職員/學生參與活動資料

# 安裝檔案來源

請至國立體育大學教務處首頁→教育訓練→歷程系統中,下載【活動簽到系統 安裝軟體】,解壓縮後執行 install.exe。

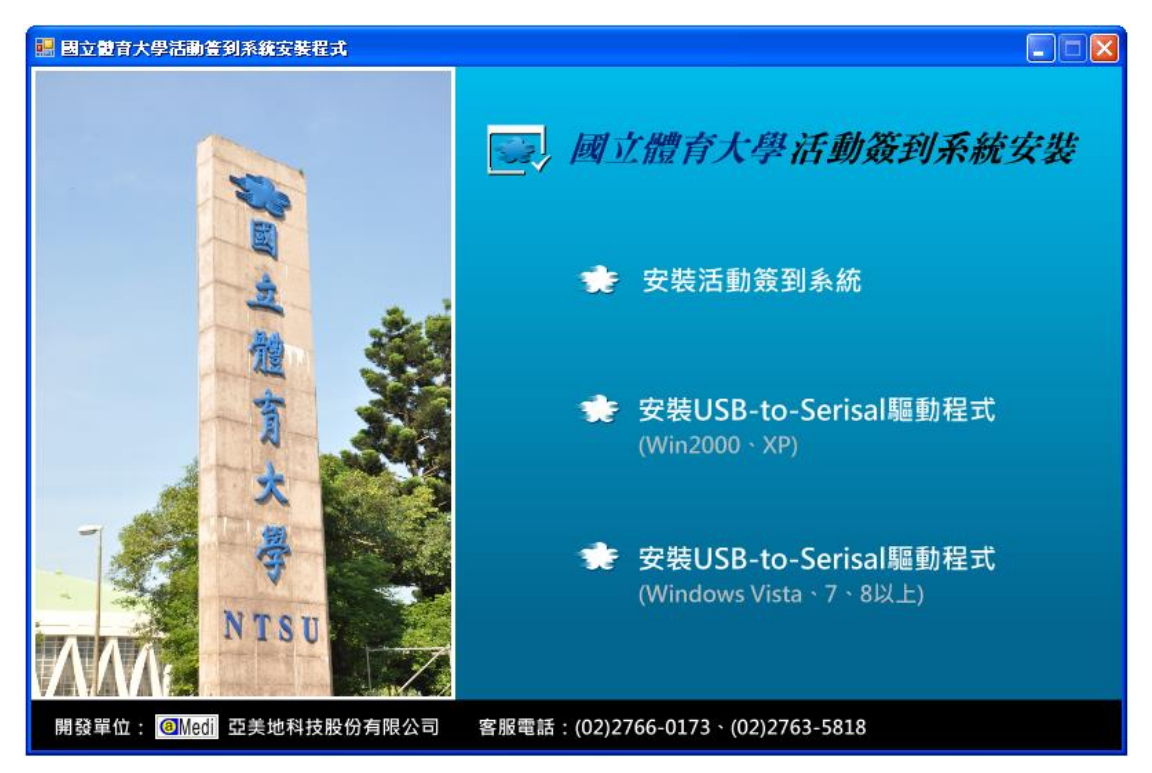

注意事項:

- 活動簽到系統為必要項目。
- USB-to-Serial 驅動程式也是必要項目,但請您依照您目前使用的作業系統安裝適當的版本。
- 您可以自行決定活動簽到系統與 USB-to-Serial 驅動程式兩者的安裝順序。
- 執行本系統需要.Net Framework 4.0 以上。若您的電腦缺乏.Net Framework
   4.0,安裝光碟中另外備有「dotNetFx40\_Full\_x86\_x64.exe」可供安裝之用。
- 若未安裝本驅動程式而使用系統自動搜尋安裝的方式,讀卡機在本系統中將無法正常使用,請注意。

安裝活動簽到系統

點選【安裝活動簽到系統】並執行。

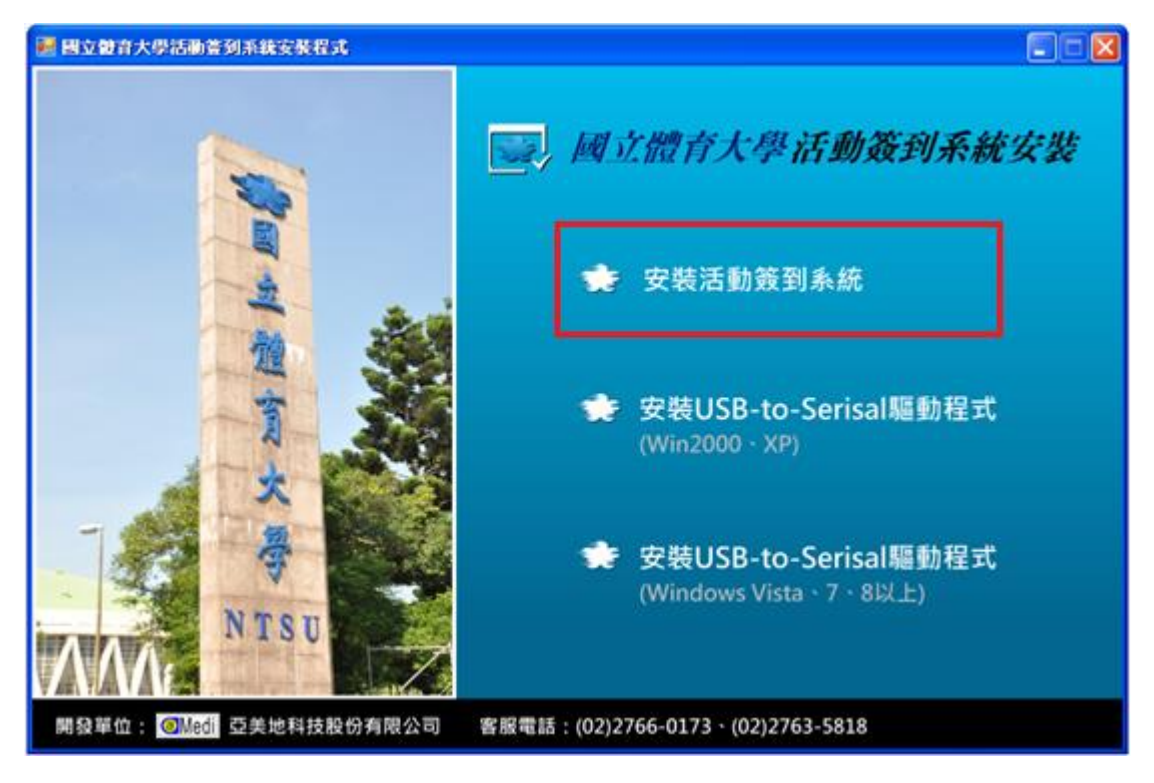

#### 點選【下一步】。

| 👸 國立體育大學活動簽到系統                                                                 |
|--------------------------------------------------------------------------------|
| 歡迎使用 國立體育大學活動簽到系統 安裝精靈                                                         |
| 安裝程式將在安裝過程中引導您在電腦上安裝 國立體育大學活動簽到系統。                                             |
| 警告:本電腦程式著作受著作權法及國際公約之保護。未經授權擅自複製或散佈本電腦程式著作之全部或部分,將導致嚴厲的民事和刑事處分,且將被依法提起最大範圍的追訴。 |
| <b>取消</b> <上一步(B) <b>下一步(N) &gt;</b>                                           |

可點選【瀏覽】選擇安裝至目標資料夾,並執行【下一步】。

| 影 國立體育大學活動簽到系統                                  |                           |
|-------------------------------------------------|---------------------------|
| 選擇安裝資料夾                                         |                           |
| 安裝程式將安裝 國立體育大學活動簽到系統 至下列資料夾。                    |                           |
| 若要在此資料夾中安裝,請按 [下一步]。若要安裝至不同的資料夾<br>料夾位置或按 [瀏覽]。 | ,請在下列方塊輸入資                |
| 資料來(F):<br>[C:Program Files\Amedil國立體育大學活動簽到条統\ | <b>涕)覽</b> (R)<br>磁碟空間(D) |
| 為您自己或此電腦的所有使用者安裝 國立體育大學活動簽到系統                   | :                         |
| ◎ 所有使用者(E)                                      |                           |
| ◎ 僅自己(M)                                        |                           |
| 取消                                              | (B) 下一步(N) >              |

確認無誤,請按【下一步】進行安裝。

| 過 國立體育大學活動簽到系統                                                                     |
|------------------------------------------------------------------------------------|
| 歡迎使用 國立體育大學活動簽到系統 安裝精靈                                                             |
| 安裝程式將在安裝過程中引導您在電腦上安裝 國立體育大學活動簽到系統。                                                 |
| 警告:本電腦程式著作受著作權法及國際公約之保護。未經授權擅自複製或散佈本電腦程<br>式著作之全部或部分,將導致嚴厲的民事和刑事處分,且將被依法提起最大範圍的追訴。 |
| 取消 <上一步(B) 下一步(N) >                                                                |

點選【關閉】,即完成安裝。

| 過 國立體育大學活動簽到系統                                  |         |
|-------------------------------------------------|---------|
| 安裝完成                                            |         |
| 國立體實大學活動簽到系統 已經成功安裝。<br>請按 [關閉] 結束安裝程式。         |         |
|                                                 |         |
|                                                 |         |
| 諸使用 Windows Update 來檢查是否有 .NET Framework 的重大更新。 |         |
| 取消 <上一步(B)                                      | [關閉(C)] |

# 安裝 USB-to-Serisal 驅動程式

目前學校使用的作業系統多為 Windows 7,這邊以安裝 Windows 7 的驅動程式 作為範例。

點選【安裝 USB-to-Serisal 驅動程式(Windows Vista、7、8 以上)】,並按下 【是】進行下一步動作。

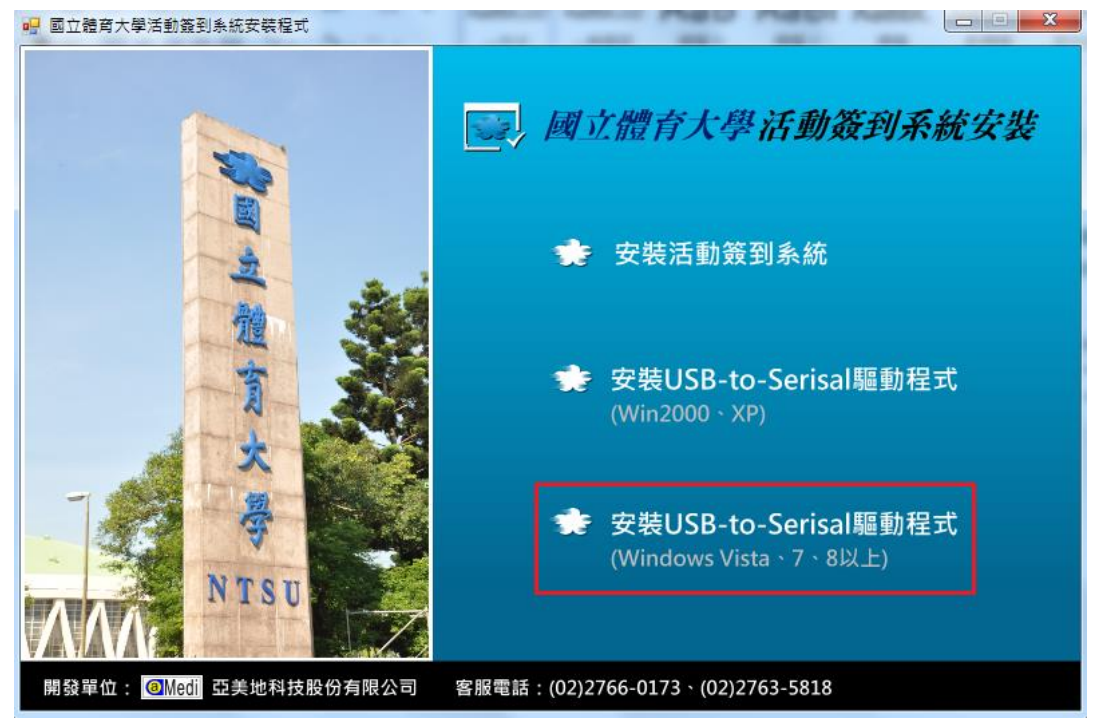

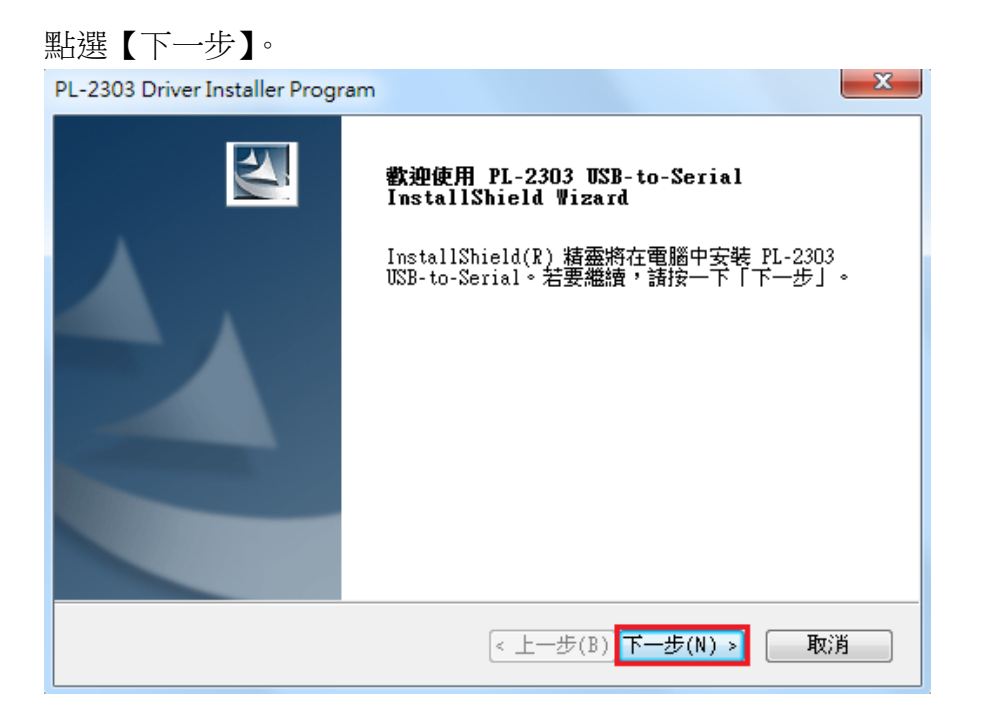

#### 點選【完成】即結束安裝。

| PL-2303 Driver Installer Program |                                                                                               |  |  |  |  |  |  |
|----------------------------------|-----------------------------------------------------------------------------------------------|--|--|--|--|--|--|
|                                  | InstallShield Wizard 完成<br>InstallShield Wizard 已成功安装了 PL-2303<br>USB-to-Serial。按一下「完成」以結束精靈。 |  |  |  |  |  |  |
|                                  | < 上一步(B) 完成 取消                                                                                |  |  |  |  |  |  |

插上讀卡機,待讀卡機安裝裝置驅動軟體完成,即可開始使用活動簽到系統。

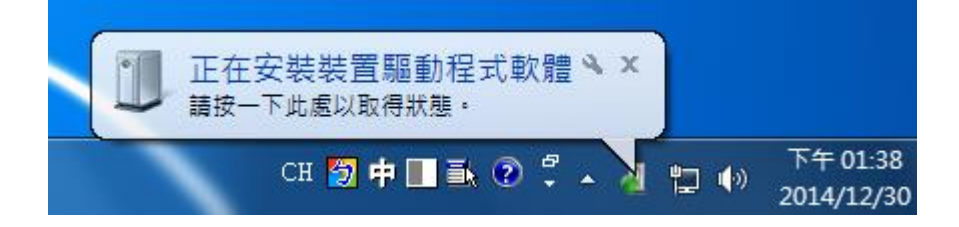

# 活動簽到系統介面說明

點選活動簽到系統圖示,進入畫面。

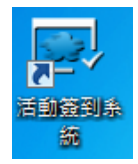

### 活動簽到系統畫面說明

| 國立體育大學活動簽到系統 |          |     |        |                       |       |      |
|--------------|----------|-----|--------|-----------------------|-------|------|
| 🛄 狀態檢視       | 🔀 匯入資料   |     | 🛃 手動簽到 | 😋 重新整理                | 🗙 離開  | 🗐 關於 |
| 1            | 2        | 3   | 4      | 5                     | 6     | 7    |
|              | 承辦單位:    |     |        | •                     |       |      |
|              | 請選擇會議(活重 | b): |        | •                     |       |      |
|              |          |     |        | ·         ·         · | ◎ 簽退  |      |
|              |          |     |        |                       |       |      |
|              |          |     |        |                       |       |      |
|              |          |     |        |                       |       |      |
|              |          |     |        |                       |       |      |
|              |          |     |        |                       |       |      |
| 8            |          |     |        |                       |       |      |
| 目前接收到0張卡     | 有0筆成功顯示  |     |        |                       | - m - | 贴去,跟 |
| 資料庫為連線模式     | ,目前連線成功  |     |        |                       | 三國五   | 膻月大学 |

1. 狀態檢視:點選狀態檢視,可檢視資料庫與讀卡機狀態。

| <b>一</b> 國立體育大學活動簽到系統               | t and    |          |       |      |
|-------------------------------------|----------|----------|-------|------|
| 🕎 狀態檢視 💦 匯入資料<br>輸出資                | 料 📴 手動簽到 | 😋 重新整理   | 🗙 離開  | 🧧 關於 |
|                                     |          | <b>•</b> |       |      |
|                                     |          | ◎ 簽到     | ◎ 簽退  |      |
| ➡ 讀卡機狀態: 連線成功 ▶ 資料庫狀態: 連線成功         |          |          |       |      |
| 目前接收到0張卡,有0筆成功顯示<br>資料庫為連線模式,目前連線成功 |          | 1        | 1 國立力 | 體育大學 |

- 2. 「匯入資料」: 選擇指定的 CSV 檔案進行匯入,可使用 Excel 進行編輯。
  - (1) 匯入資料的目的,主要是將教職員和學生的卡片資料匯入資料庫,以便 使用者在離線模式下使用活動簽到系統,匯入檔案格式如下表格。
  - (2) 教職員、學生卡片資料:由左而右是教職員帳號/學生學號、姓名、卡號 與所屬單位。

| IE10239 | 金成鉉 | C541AD5F | 體育推廣學系學士班     |
|---------|-----|----------|---------------|
| 990928  | 黃詩芳 | 7554B25F | 體育推廣學系碩士班     |
| 990843  | 蕭喻云 | 457ABC5F | 休閒產業經營學系碩士班   |
| 990840  | 陳筱婷 | E5ABB85F | 休閒產業經營學系碩士班   |
| 990839  | 陳俊池 | C570BA5F | 休閒產業經營學系碩士班   |
| 990837  | 柯慧儀 | 8557AF5F | 休閒產業經營學系碩士班   |
| 990510  | 陸雲鳳 | 85D00160 | 競技與教練科學研究所博士班 |
| 990507  | 郭亚涵 | 45980660 | 競技與教練科學研究所博士班 |
| 990506  | 陳書瑋 | 2598FD5F | 競技與教練科學研究所博士班 |
| 990410  | 梁焜  | A5819F5F | 體育研究所博士班      |
| 990407  | 杜光玉 | e5f9ae5f | 體育研究所博士班      |
| 990404  | 王怡菁 | A5F6AB5F | 體育研究所博士班      |
| 990330  | 蔡添成 | 5585AB5F | 競技與教練科學研究所碩士班 |
| 990319  | 黃國鴻 | A5A4AE51 | 競技與教練科學研究所碩士班 |
| 990318  | 王裕斌 | 2589D85F | 競技與教練科學研究所碩士班 |
| 990219  | 翁悅珍 | C500FF5F | 運動科學研究所碩士班    |
| 990217  | 楊耀中 | 15D8FF5F | 運動科學研究所碩士班    |

(3) 卡片資料(CSV 檔)未來可從歷程系統【活動匯出】下載,供承辦人使用。

「輸出資料」:選擇好活動之後,選擇要匯出至目標資料夾,系統會將該活動的簽到簽退資料,匯出到指定資料夾。

| <b>一</b> 國立            | 體育大學活動簽                                                                                                    | 到系統          |             |                               |                             |      |
|------------------------|----------------------------------------------------------------------------------------------------|--------------|-------------|-------------------------------|-----------------------------|------|
| 🕎 狀態檢視                 | 📑 匯入資料 🤞                                                                                                    | 輸出資料         | 🔋 手動簽       | 到 😋 重新藝                       | 整理 🗙 離開                     | ■ 關於 |
|                        | 承辦單位: 教務處<br>請選擇會議(活動):                                                                                                    | A20141230111 | 23330(活動簽到第 | ▼<br><>統操作說明會)                | •                           |      |
| 瀏覽資料                   | lợ.                                                                                                    |              | ×           | ◎ 簽到                          | ◎ 簽退                        |      |
|                        | <ul> <li>集團</li> <li>煤體櫃</li> <li>NTSU TLC</li> <li>電腦</li> <li>網路</li> <li>控制台</li> <li>7 資源回收筒</li> <li>103悠遊卡照片</li> <li>1028年度約方注意</li> </ul> | Terset       |             | 點選輸出資料復<br>料夾視窗,供信<br>的資料夾進行团 | €,將彈出瀏覽資<br>使用者選擇所指定<br>匪出。 |      |
| 建立<br>目前接收<br>資料庫為連線模式 | 新資料交(M) 確定                                                                                                    | 取;月          |             |                               | 💼 國立                        | 體育大學 |

- 4. 「手動簽到」: 有選擇會議(活動)時, 點選手動簽到, 進入手動簽到退介面。
  - (1) 手動簽到(退)使用時機:當活動參與者未帶卡片時,可藉由輸入本校郵件 帳號,進行簽到退。
  - (2) 輸入帳號完後按下第一次 Enter 鍵, 會顯示該帳號的資訊,確認是否為卡 片持有人的資料,但尚未簽到(退)完成。

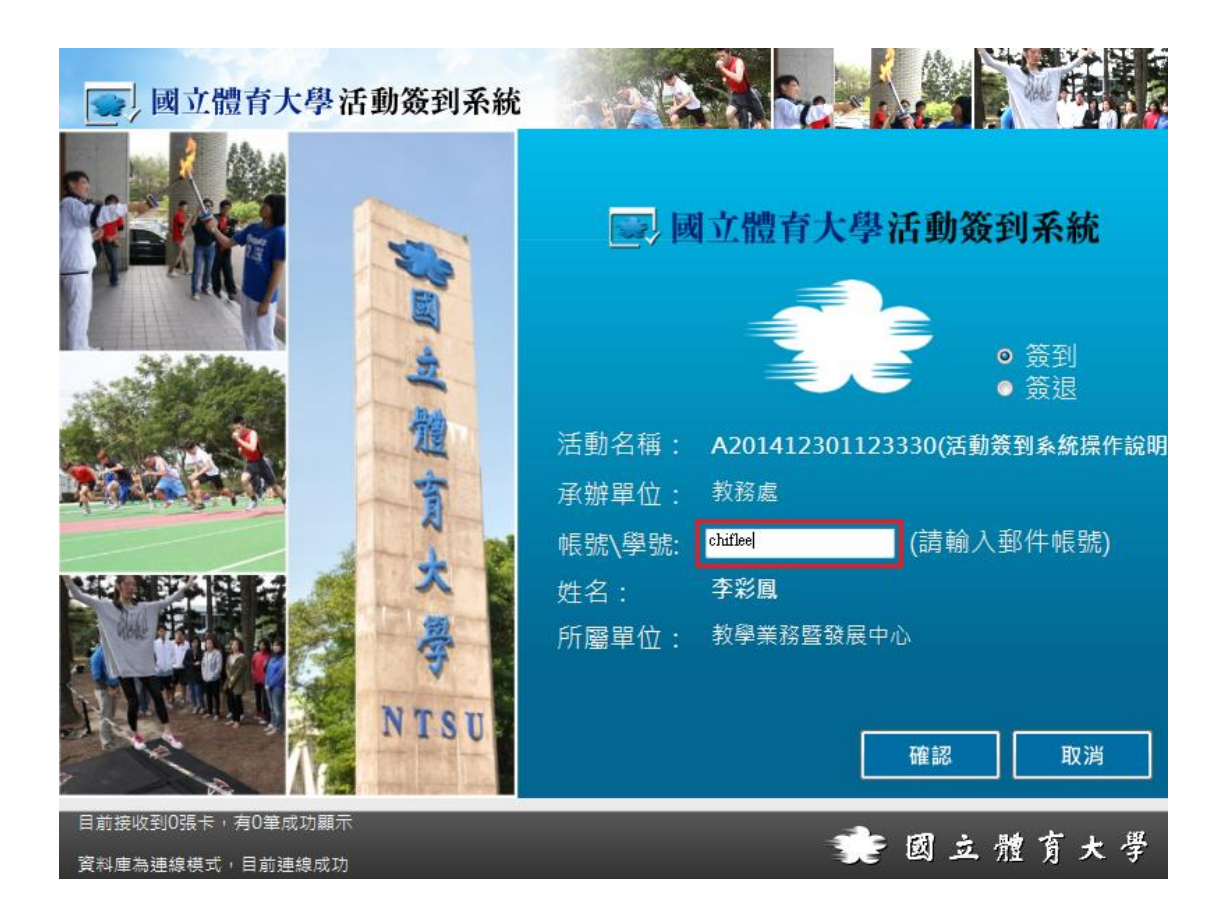

(3) 按下第二次 Enter 鍵,有時間出現才表示簽到(退)完成。

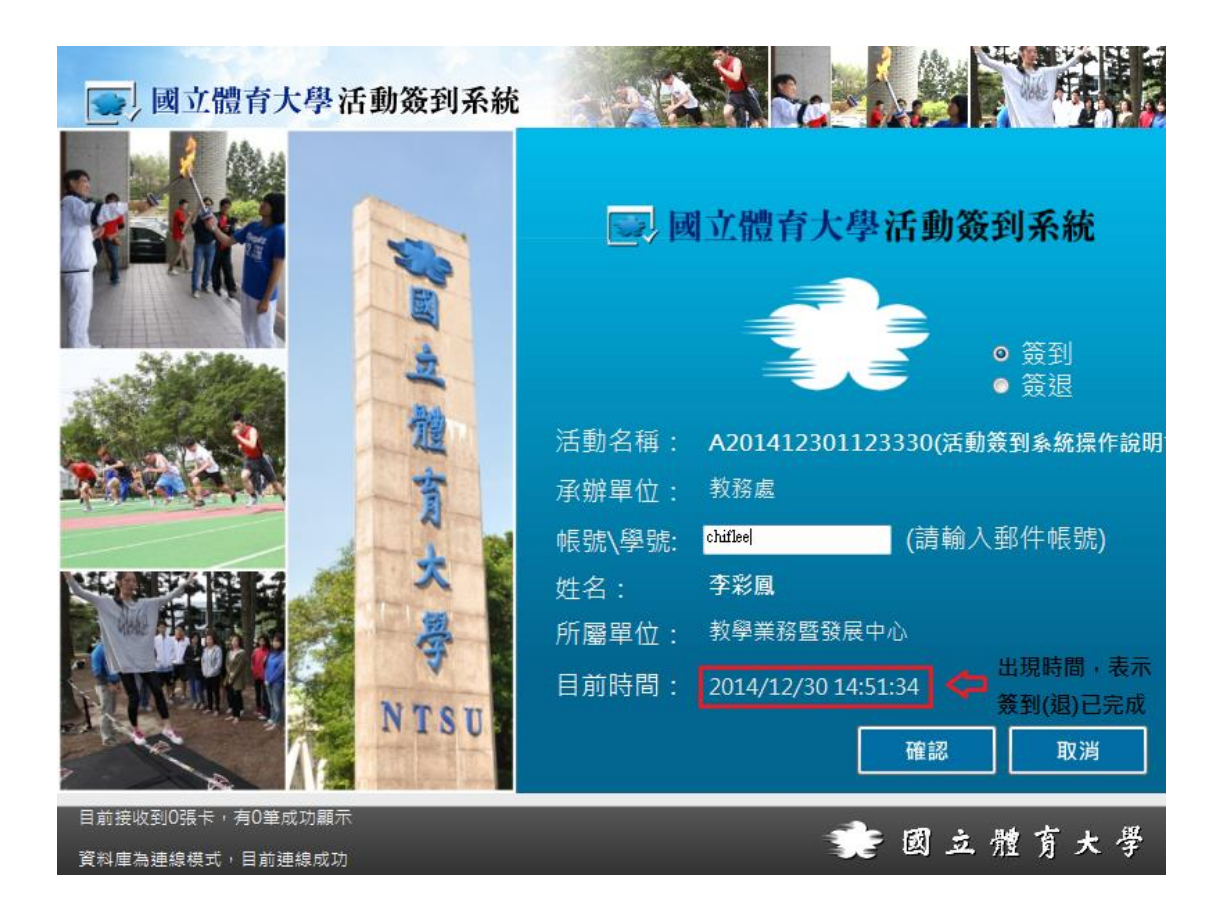

- 5. 「重新整理」:當系統連不上資料庫時,透過重新整理,可加速連上時間。
- 6. 「離開」:離開本系統。
- 7. 「關於」: 觀看本系統的版權資訊。
- 8. 讀卡統計與資料庫狀態檢視:系統左下角顯示畫面為統計讀卡成功的次數與 檢視資料庫連線成功與否,方便使用者了解操作時的狀況。

目前接收到0張卡,有0筆成功顯示 資料庫為連線模式,目前連線成功

## 歷程系統活動建立操作流程

 進入國立體育大學單一入口網,網址:<u>http://one.ntsu.edu.tw/portal/</u> 填寫帳號/號密

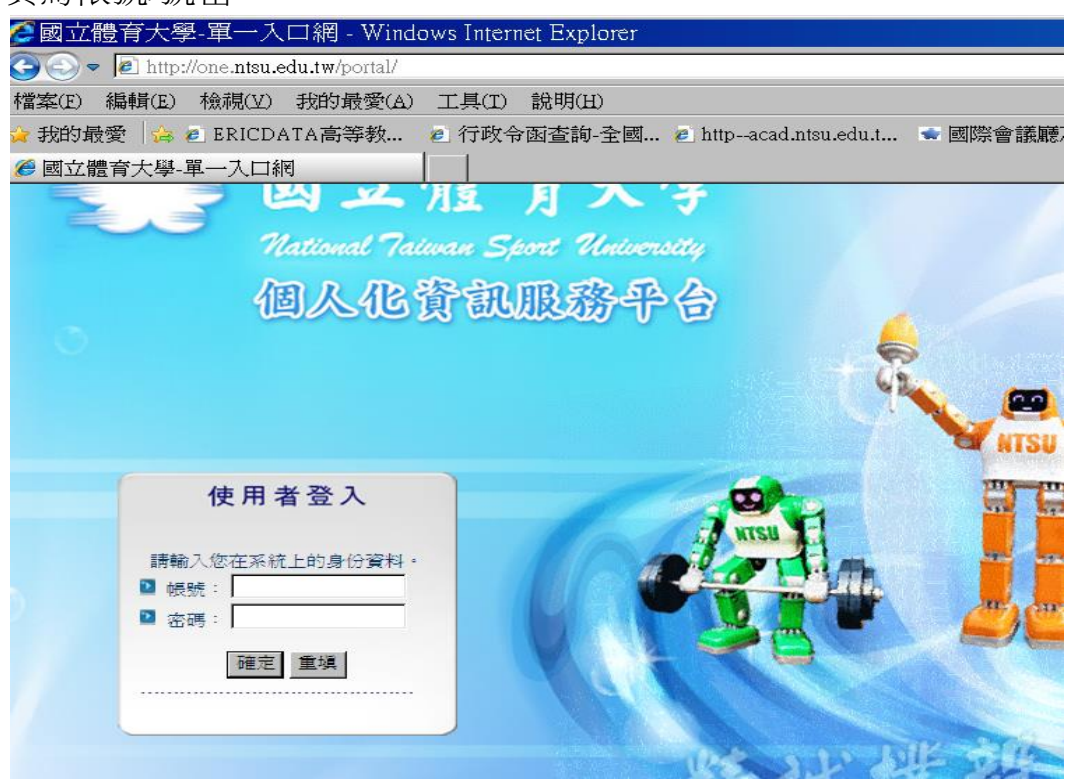

 點選【校內系統代登入】,出現【歷程暨課程地圖新功能系統】的 連結,請點選登入歷程系統。(請勿進舊系統再更新資料)

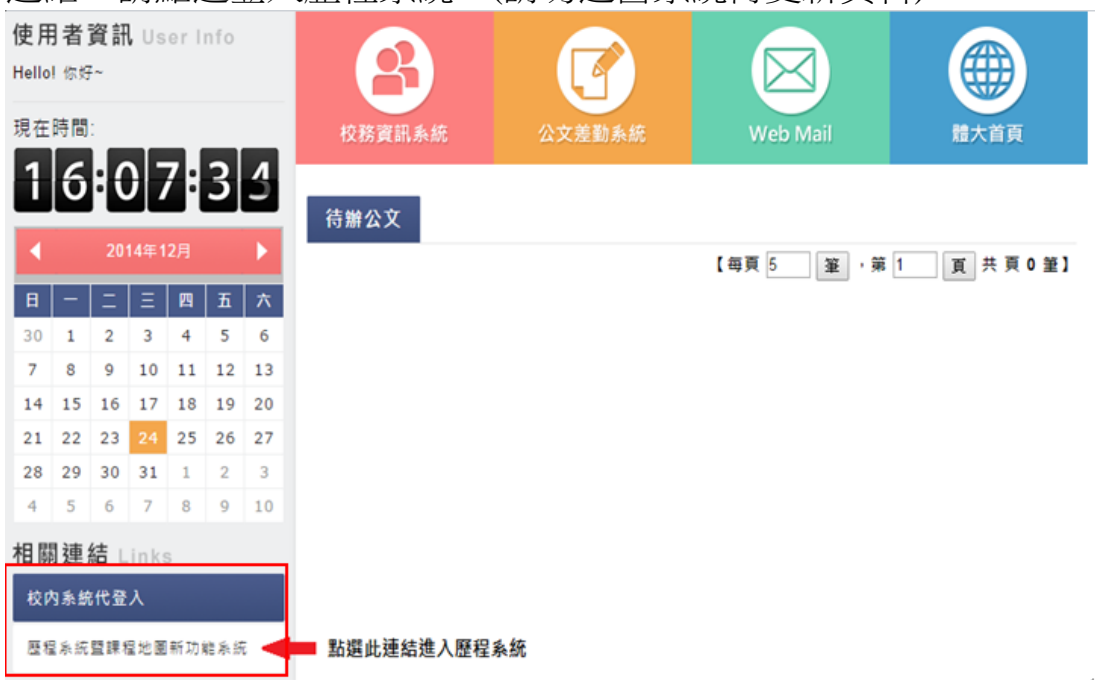

### 3. 點選【我的管理】

| and and a                     |                                       |                                                  |                                        |
|-------------------------------|---------------------------------------|--------------------------------------------------|----------------------------------------|
| 14500 袋<br>功能選單<br>- 學生學習歷程報表 | 2014<br>LATEST<br>NEWS / 最新湖康         | .10.30 系统已上搜                                     | 調査的変化度。(協好)<br>「阪町管理」を出                |
| - 教師歷程報表                      |                                       | FEATURED<br>ARTICLES/博振文章 @ GETAIL UNEW          | T                                      |
| - 課程地圖                        | · · · · · · · · · · · · · · · · · · · | 查行贷心得<br>加入行器经有很多以程。像是嗓音如何從廠商觀點切入消費者的<br>心理答面。時… | QUICK<br>UNKS / 快速連結                   |
|                               |                                       | → 2012/11/07國立體育大學25                             | Operation Manual                       |
| - 企業膨鉄                        | ◆ 圆立社有大子                              | 一、活動名稱:校慶班協合唱比賽二、活動主冒;為慶祝劇校二<br>十五週年並增進班終團結合     | TEACHERS<br>教師操作手冊<br>Operation Manual |

## 4. 點選【後台管理中心】

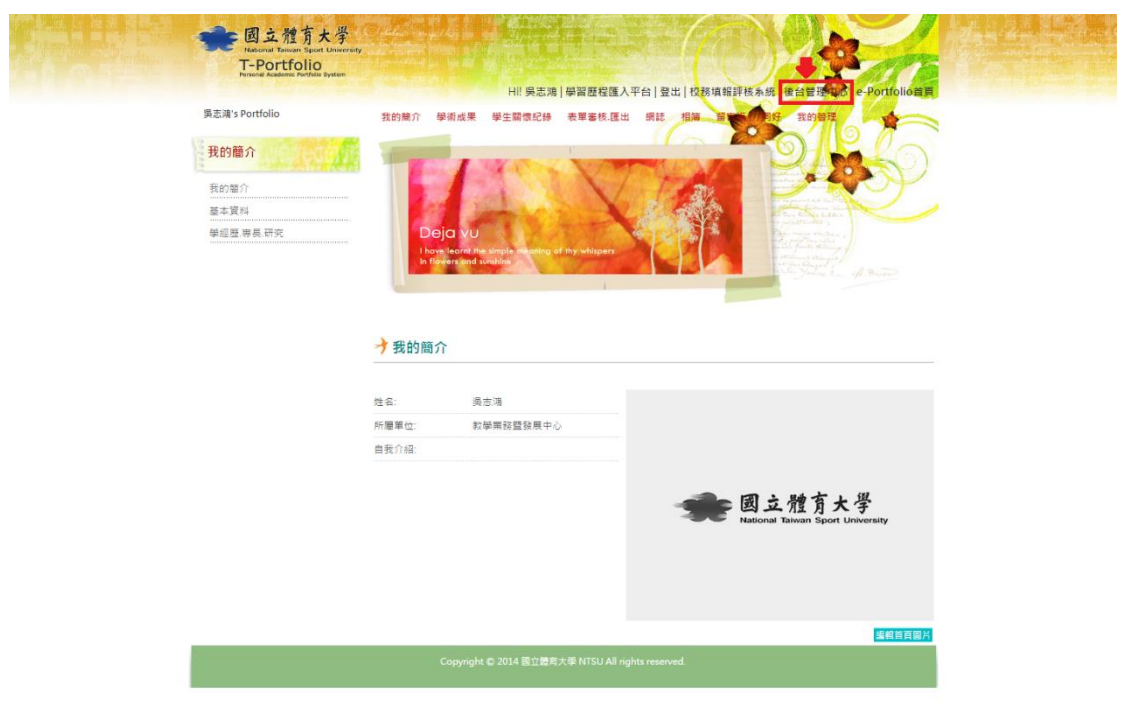

5. 點選【軟能力設定】,出現左側三種功能。

|   | 國立體大-後台管理中心 |                                           |  | * ~ |                          |               |      |
|---|-------------|-------------------------------------------|--|-----|--------------------------|---------------|------|
| 1 |             | <b>秋先力設定</b><br>19 <sup>10</sup> 軒46-11共定 |  |     | 2 吳悲鴻,2015/1/19 上午9:07:4 | ePortfolio 首頁 | 2 登出 |
| 1 | 軟能力項目管理     | 1                                         |  |     |                          |               |      |
|   | 活動設定        |                                           |  |     |                          |               |      |
| l | 活動匯出        |                                           |  |     |                          |               |      |

(1) 點選【軟能力項目管理】,會出現預設的能力項目,若想建立新的能力項目,可透過【新增】按鍵,建立使用者所需要的能力代號。

|                          | 軟鑑力設                  | 定                                          |           |    |          |
|--------------------------|-----------------------|--------------------------------------------|-----------|----|----------|
|                          | 認數能力設定                | > 軟能力項目管理                                  |           |    |          |
| 軟 編力項目管理<br>活動設定<br>活動選出 | 項I<br>Search 項I<br>狀態 | 日代號:<br>日名稱:<br>魚: ● 不持 ◎ 啟用 ◎ 停用 ( ④ 搜尋 ) |           |    |          |
|                          | 全選(全不                 | 5 )<br>5                                   |           |    | □新増 業刑除  |
|                          |                       |                                            | 授尋結果: 6 筆 |    |          |
|                          | 選擇                    | 項目代號                                       | 項目名稱      | 狀態 | 編輯       |
|                          |                       | SK001                                      | 團隊合作      | 啟用 | 2 (APE   |
|                          |                       | SK002                                      | 奥林匹克精神    | 啟用 | → 約2年前   |
|                          |                       | SK003                                      | 服務奉獻      | 敗用 | 2 3£\$\$ |
|                          |                       | SK004                                      | 永續發展      | 殿用 | 2 1£4£   |
|                          | •                     | SK005                                      | 國際祭行規算子   | 敗用 | 2 (EPE   |
|                          |                       | SK006                                      | 終身學習      | 歐用 | 2 6848   |
|                          |                       |                                            | 1 /共1頁    |    |          |

(2) 點選【活動設定】,可顯示過去所建立的活動;按下【新增】可進入新增 頁面建立活動。

| 國立體大後台管理中心              | •   | 株表統計 軟能力設定<br>約1回定 > 活動設定      |                |                                                        |    | \$                 | <             |                   | ▲ 與影響,2015/1/                                                                   | 22 上午10:23:46              |
|-------------------------|-----|--------------------------------|----------------|--------------------------------------------------------|----|--------------------|---------------|-------------------|---------------------------------------------------------------------------------|----------------------------|
| 軟能力項目管理<br>活動設定<br>活動選出 | Sec | 選擇年度: 103 ▼<br>arch 搜尋項目: 所有資源 | _辦理]<br>↓ ▼ (  | <ul> <li>(前選擇單位)</li> <li>○、投尋</li> <li>※清除</li> </ul> | )  | • 請選擇單位            |               |                   | T                                                                               |                            |
|                         | 全選  | 全不强                            |                |                                                        |    |                    | 担尋<br>制式匯入檔系  | 結果: 3 筆<br>【範例:點出 | :<br>下载                                                                         | □新增 ★ 删除                   |
|                         | 選择  | 活動代號                           | 學年<br>度<br>103 | 活動名橋<br>2014中正體育園區路                                    | 性質 | 舉辦日期<br>2014/12/26 | 5.66<br>D:265 | 查看<br>①###        | 上特活動檔案<br>(*)上傳<br>選擇檔案 未還擇任何檔案                                                 | 制定格式上著<br>①上傳 選擇催案 未選擇任何檔案 |
|                         | 0   | A201412299571624               | 103            | > 跑賽競賽<br>103-1數師成長研習(史<br>美瑞老師)                       | 必要 | 2015/01/06         | ☑ 4844        | ₽ 查看              | <ul> <li>A201412181344318.csv</li> <li>①上傳<br/>選擇檔案</li> <li>未選擇任何檔案</li> </ul> | ⑧上傳 選擇檔案 未選擇任何檔案           |
|                         |     | A201412309343455               | 103            | 103-2数節数學知能暨<br>導師輔導知能研討會                              | 必要 | 2015/02/02         | ☑编辑           | €查看               | ②上傳 選擇檔案 未强擇任何檔案                                                                | ①上傳<br>選擇檔案 未選擇任何檔案        |
|                         |     |                                |                |                                                        |    |                    | 1             | /共1頁              |                                                                                 |                            |

### (3) 【新增】頁面說明

| 川頃日管理 |                      |                                                                               | <b>半指于</b> 後 |          |     |  |  |  |
|-------|----------------------|-------------------------------------------------------------------------------|--------------|----------|-----|--|--|--|
| 設定    |                      |                                                                               | <b>冶</b>     |          |     |  |  |  |
| i匯出   | 入學年*                 | 103 •                                                                         |              |          |     |  |  |  |
|       | 軟能力門檻*               | 请選揮▼                                                                          |              |          |     |  |  |  |
|       | 活動名稱                 |                                                                               |              |          |     |  |  |  |
|       | 活動代態                 | PS:系統將自動帶入數值,無煩鍵入資料                                                           |              |          |     |  |  |  |
|       | 狀態                   | ◎ 停用 ● 敗用                                                                     |              |          |     |  |  |  |
|       | 舉辦人*                 |                                                                               |              |          |     |  |  |  |
|       | <u> </u>             | 請選擇單位 ▼                                                                       | 請選擇單位        | •        |     |  |  |  |
|       | 活動日期                 |                                                                               | tut          |          |     |  |  |  |
|       | 活動時間(起)*             | 時: 請選擇-時 ▼ 分: 請選                                                              | 擂分 ▼         |          |     |  |  |  |
|       | 活動時間(迄)*             | <ul> <li>時: 請堪握+時 ▼ 分: 請堪握-分 ▼</li> <li>請選擇活動性質 ▼</li> <li>請選擇該通 ▼</li> </ul> |              |          |     |  |  |  |
|       | 必要/次要活動              |                                                                               |              |          |     |  |  |  |
|       | 是否簽退                 |                                                                               |              |          |     |  |  |  |
|       | 遲到時間 <b>*</b>        | 時: 講選擇 時 ▼ 分: 講選擇 分 ▼ PS 選到時間與活動時間為加總                                         |              |          |     |  |  |  |
|       | (A) à t              |                                                                               |              |          |     |  |  |  |
|       |                      | 核心能力項目                                                                        | 權重%          | 核心能力項目   | 權重% |  |  |  |
|       |                      | □ 團隊合作                                                                        | %            | □ 與林匹克精神 | %   |  |  |  |
|       | (與學生相關活動,必須填寫核心能力權重) | □ 服務奉獻                                                                        | %            | □ 永續發展   | %   |  |  |  |
|       |                      | □ 国際消費                                                                        | %            | - 然身學習   | %   |  |  |  |

- 入學年:辦理活動的學年。 •
- 軟能力門檻:分為校訂活動和系定活動門檻,若點選校訂活動門 • 檻,會出現學制欄位,若無參與學制規定,擇點選其他。

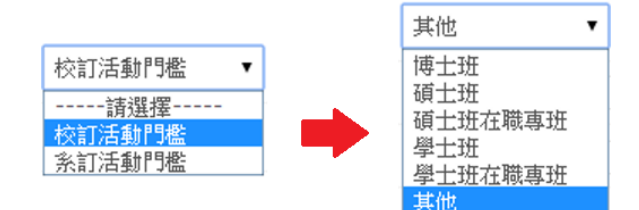

- 活動名稱:建立活動的名稱。 .
- 活動代號:活動代號為系統自動帶入,不需自己鍵入。 •
- 狀態:分為停用與啟用,預設為啟用。 •
- 舉辦人:辦理活動的負責人。 •
- 辦理單位:依照行政單位與教學單位去查詢。

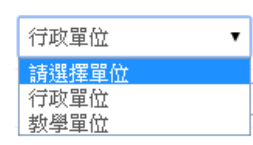

- 活動日期:點選日曆圖示鍵■,選擇活動日期。 •
- 活動時間(起)(迄):建立活動的開始與結束時間。 ٠
- 必要/次要活動:選擇活動的性質。
- 是否簽退:可決定活動是否需要簽退。 •
- 遲到時間:可建立活動開始後多久視為遲到。 •
- 備註:建立活動相關的敘述。 •

軟能力項目:若活動有學生參加,需為所建立的活動輸入核心能力權重,權重輸入總和需為100。

|                      | 核心能力項目   | 權重% | 核心能力項目   | 權重% | _               |
|----------------------|----------|-----|----------|-----|-----------------|
| 軟能力項目                | 🔲 團隊合作   | %   | □ 奥林匹克精神 | %   | 權重輸入總和<br>四次100 |
| (與學生相關活動,必須填寫核心能力權重) | □ 服務奉獻   | %   | □ 永續發展   | %   | 而有100           |
|                      | □ 國際行見事子 | %   | ■ 終身學習   | %   |                 |

 學院選擇:必須選擇學院,學生的核心能力才能帶入學習歷程, 系統預設已將本校所有學院帶入,不需刻意作修改。

| 名單         已强收名單           共同該有委員會 (150)         「         運動與健康科學學院 (131)         管理學院 (141)           管理學院 (141)         競技學院 (121)             酸育學院 (111)         ●         ●         ●         ●         ●         ●         ●         ●         ●         ●         ●         ●         ●         ●         ●         ●         ●         ●         ●         ●         ●         ●         ●         ●         ●         ●         ●         ●         ●         ●         ●         ●         ●         ●         ●         ●         ●         ●         ●         ●         ●         ●         ●         ●         ●         ●         ●         ●         ●         ●         ●         ●         ●         ●         ●         ●         ●         ●         ●         ●         ●         ●         ●         ●         ●         ●         ●         ●         ●         ●         ●         ●         ●         ●         ●         ●         ●         ●         ●         ●         ●         ●         ●         ●         ●         ●         ●         ●         ● |                                                                       | 22 | 些中学习为在 |                                                           |   |
|----------------------------------------------------------------------------------------------------|-----------------------------------------------------------------------|----|--------|-----------------------------------------------------------|---|
| 共同数 育委員會 (150)                                                                                                    | 名單                                                                    |    |        | 已還收名單                                                     |   |
|                                                                                                    | 共同款育委員會(150)<br>運動與健康科學學院(131)<br>管理學院(141)<br>體哲學院(111)<br>體哲學院(111) | *  | •<br>• | 運動與健康科學學院 (131)<br>管理學院 (141)<br>競技學院 (121)<br>體育學院 (111) | * |

當全部設定完成後,即可至【活動簽到系統】進行活動。

(4) 點選【活動匯出】,可針對活動列表/活動名單進行搜尋,查詢成功後,點選【匯出】即可將活動列表/活動名單以 CSV 檔的方式進行儲存,活動名單為全校教職員及師生的悠遊卡資料,可下載後於離線模式使用(參考活動簽到系統介面說明第2點)。

| 國立體大-後台管理中心 | *                                            |                                                     |
|-------------|----------------------------------------------|-----------------------------------------------------|
| 1.0         |                                              | 2 系統管理者,2015/1/22 下午12:19:16 🛛 💮 ePortfolio 首頁 🛛 登出 |
|             | 系統資調管理 後台機跟管理 首頁還單上橫管理 資料管理 帽表統計 軟強力炭淀 代登入功能 |                                                     |
|             | \$2 <sup>0</sup> 軟能力設定 > 活動運出                |                                                     |
| 軟能力項目管理     |                                              |                                                     |
| 活動設定        |                                              |                                                     |
| 活動匯出        |                                              |                                                     |
|             | 活動列表,查詢成功,講下載!!!                             |                                                     |
|             |                                              | 確認查詢成功後按下匯出                                         |
| 選擇活<br>搜尋,  | 動列表/活動名單後,按下<br>出現查詢成功的文字。                   |                                                     |

## 活動簽到系統實際操作畫面流程

建立活動後,點選活動簽到系統,進入畫面時選擇承辦單位和活動名稱,將教職員證或學生證至於讀卡機上方,當紅燈轉為綠燈時即感應成功。

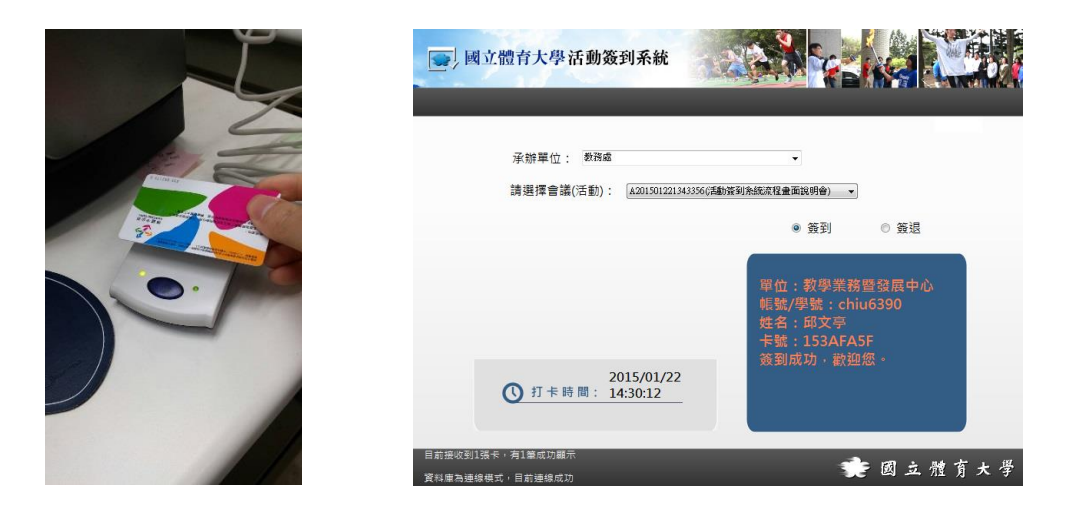

- 2. 手動簽到的部分可參考活動簽到系統介面說明第4點。
- 活動簽到系統離線部分,需先在連線時選擇承辦單位和活動,即 可預載承辦單位和活動,活動名單在歷程系統下載活動名單,匯 入活動簽到系統,才可進行讀卡驗證,可參考活動簽到系統介面 說明<u>第2點</u>。

# 活動與參與清單顯示與下載

1. 點選【報表統計】→【活動與參與清單】,出現右方查詢功能。

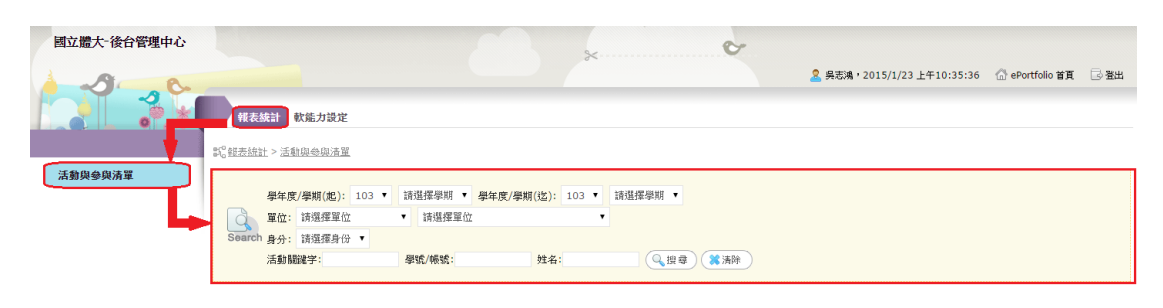

 選擇欲查詢的條件後,按下【搜尋】即可呈現參與人員,若要將 檔案匯出,可點選查詢結果畫面上方的【全部匯出】,資料會以 Excel 檔的形式儲存。

|         | 報表     | 統計 軟結力                               | J設定                                   |                                          |                                          |                     |            | ,, <u> </u> |               |      |
|---------|--------|--------------------------------------|---------------------------------------|------------------------------------------|------------------------------------------|---------------------|------------|-------------|---------------|------|
|         | 記報表統語  | 土 > 活動與參                             | 與清靈                                   |                                          |                                          |                     |            |             |               |      |
| 活動與參與清單 | Search | 學年度/學期<br>單位: 行政<br>身分: 数師<br>活動關鍵字: | (起): 103 ▼ 上名<br>單位 ▼<br>2014中正體育園 學習 | <sup>批</sup> 期 ▼ 學年度/為<br>請選擇單位<br>£/帳號: | 期(迄): 103 ▼ 上學期 ▼<br>▼ ● 若未遂<br>姓名: ② 理尋 | 講 躍 望 位・貝<br>(業 清除) | リ為全選。      |             |               |      |
|         |        |                                      |                                       |                                          |                                          | 筆                   |            |             |               |      |
|         |        |                                      |                                       |                                          | <b>•</b>                                 |                     | 可將下列表格     | 的Excel檔的方式  | 匯出。 🖛 🎑       | 全部匯出 |
|         | 學年度    | 學期                                   | 活動日期                                  | 辦理單位                                     | 活動名籍                                     | 余载                  | 身分證字號      | 16%         | 科系/單位         | 姓名   |
|         | 103    | 上學期                                  | 2014/12/26                            | 體育室                                      | 2014中正體育園區路跑賽競賽                          | 教師                  | F121684066 | cwhsu       | 師資培育中心        | 許志文  |
|         | 103    | 上學期                                  | 2014/12/26                            | 體育室                                      | 2014中正體育園區路跑賽競賽                          | 教師                  | M120507163 | alf923b     | 人事室           | 李介福  |
|         | 103    | 上學期                                  | 2014/12/26                            | 體育室                                      | 2014中正體育園區路跑賽競賽                          | 教師                  | N220193788 | shufang6    | 通識教育中心        | 梁淑芳  |
|         | 103    | 上學期                                  | 2014/12/26                            | 體育室                                      | 2014中正體育園區路跑賽競賽                          | 教師                  | P220610623 | chiu6390    | 教學業務暨發展中<br>心 | 邱文亭  |
|         | 103    | 上學期                                  | 2014/12/26                            | 體育室                                      | 2014中正體育園區路跑賽競賽                          | 教師                  | H202073001 | quey        | 註冊組           | 黃風桂  |
|         | 103    | 上學期                                  | 2014/12/26                            | 體育室                                      | 2014中正體育園區路跑賽競賽                          | 教師                  | H223304403 | jiuan1987   | 學術研究發展組       | 胡嫚娟  |
|         | 103    | 上學期                                  | 2014/12/26                            | 體育室                                      | 2014中正體育園區路跑賽競賽                          | 教師                  | J102218241 | snakes      | 設施管理組         | 栄英才  |
|         | 103    | 上學期                                  | 2014/12/26                            | 體育室                                      | 2014中正體育園區路跑賽競賽                          | 数師                  | D220246295 | NH15177     | 第一組           | 劉芳君  |
|         | 103    | 上學期                                  | 2014/12/26                            | 體育室                                      | 2014中正體育園區路跑賽競賽                          | 數師                  | E220213493 | kwf         | 園區經營管理組       | 康維芬  |
|         | 103    | 上學期                                  | 2014/12/26                            | 體育室                                      | 2014中正體育園區路跑賽競賽                          | 教師                  | H124078919 | chiu        | 園區經營管理組       | 邱國凱  |
|         | 103    | 上學期                                  | 2014/12/26                            | 體育室                                      | 2014中正體育園區路跑賽競賽                          | 教師                  | H120749800 | ymwu        | 營繕組           | 吳宗錫  |
|         |        |                                      |                                       |                                          |                                          |                     |            |             |               |      |

# 在歷程系統查看教職員/學生參與活

## 動資料

- 1. 教職員部分
  - (1) 進入個人介面的路徑可參考歷程系統活動建立操作流程前3點。
  - (2) 點選【學術成果】

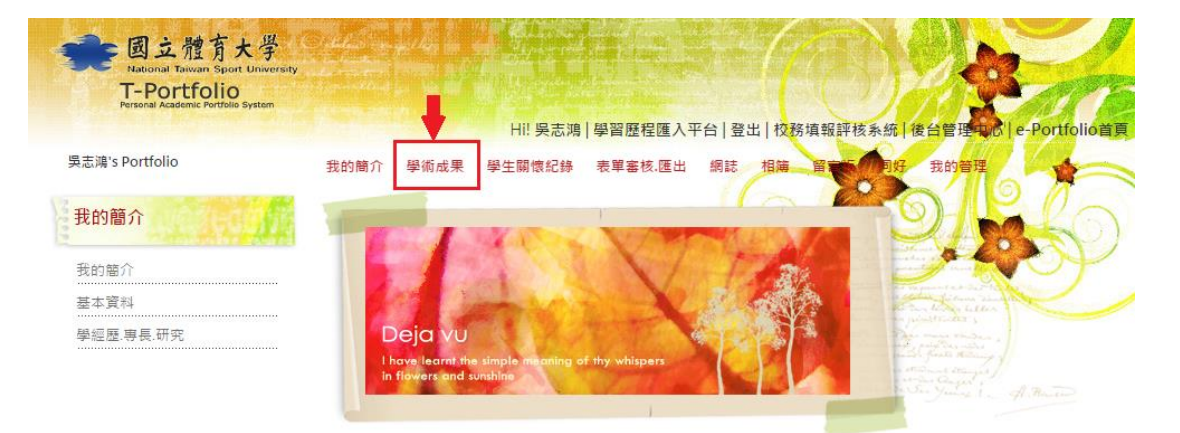

(3) 點選【活動參與】

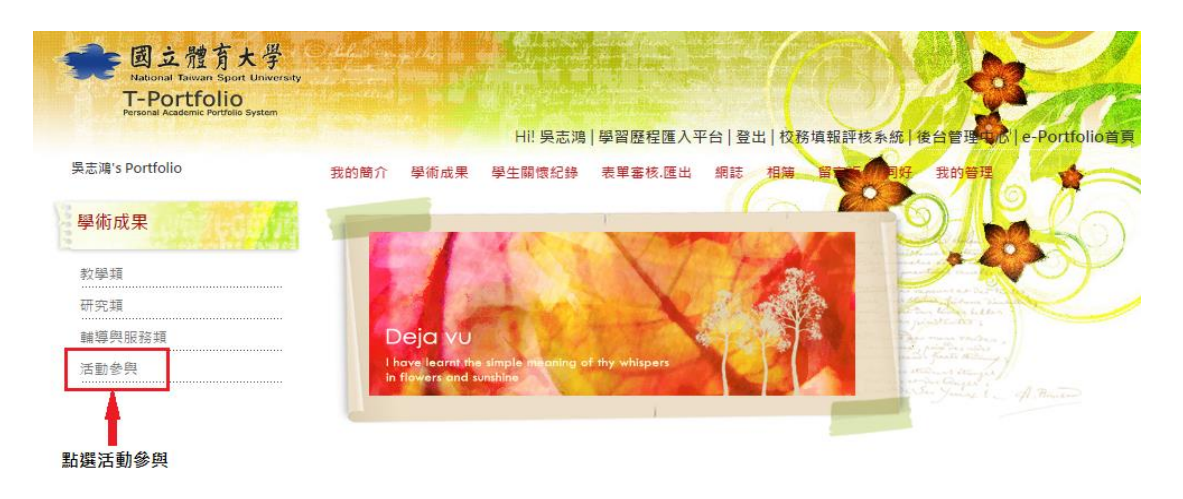

(4) 利用活動簽到系統進行讀卡的教職員即可在網頁上看到參與活動的資

| 學術成果   | -                        |                                          |              | O.                                                       | ho                |
|--------|--------------------------|------------------------------------------|--------------|----------------------------------------------------------|-------------------|
| 教學類    |                          |                                          | 202          |                                                          | NY                |
| 研究類    |                          |                                          |              | The line halles                                          | C                 |
| 論導與服務類 | Deja vu                  |                                          |              | Parameter and a second                                   |                   |
| 舌動參與   | I have learnt            | the simple maning of thy whispers        |              | and from the going of                                    |                   |
|        | → 活動參與                   |                                          |              |                                                          |                   |
|        | → 活動參與 時間起迄: 內文關鍵字       |                                          |              |                                                          | 誕宇                |
|        | → 活動參與 時間起迄: 內文關鍵字       | □□□□□□□□□□□□□□□□□□□□□□□□□□□□□□□□□□□□     | P.:02        | 」<br>一部<br>室前 沃吟語                                        | 避乎                |
|        | → 活動參與<br>時間起迄:<br>內文關鍵字 | 画~[<br>請輸入關鍵字<br><sup>按尋法]</sup><br>活動序號 | R:0西<br>活動日期 | ()<br>()<br>()<br>()<br>()<br>()<br>()<br>()<br>()<br>() | <b>游子</b><br>舉辦單位 |

- 2. 學生部分
  - (1) 進入個人介面的路徑可參考歷程系統活動建立操作流程前3點。
  - (2) 點選【我的能力】

| の<br>の<br>の<br>の<br>の<br>の<br>の<br>の<br>の<br>の<br>の<br>の<br>の | <ul> <li>我们确介 學習医祝 我们成功 课程地回 a</li> <li>我们确介</li> <li>#我们确介</li> </ul>                                                                                       | EI 朱祉葉同學 登出 登人UCAX平台 («Pertolio省頁<br>開始 相源 當省後 同好 我的管理 医史纪缘 |
|---------------------------------------------------------------|----------------------------------------------------------------------------------------------------|-------------------------------------------------------------|
| 基本或科<br>專長作品<br>個人作品<br>個人專長                                  | 姓名:         宋社就           學歷資料:         休閒產業證室等系景士班 景士           小4年級100年入學         1/4年級100年入學           我们等師:         陳麗弘(傳師)           自我介紹:         1/11 | 國立體育大學<br>National Taiwan Sport University                  |
|                                                               | Copyright © 2014 图文使有大学 NTSU All rights reserved.                                                                                                    | 編結實理                                                        |

(3) 點選【我的能力-能力展現】,利用活動簽到系統進行讀卡的學生即可在網 頁上看到參與活動的資訊。

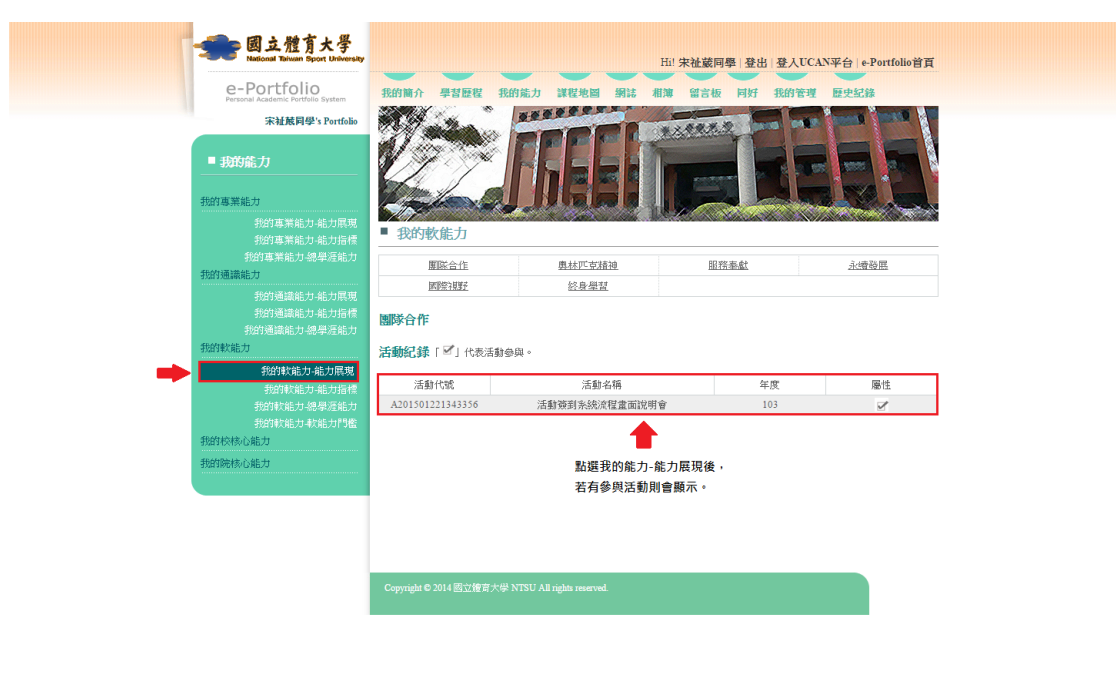

Þ